# **Exclude Clinical Notes from an Appointment**

Last modified on 07/09/2025 8:25 am EDT

This feature is being gradually rolled out to users starting July 21 and will be available to all users by August 15.

Users have the flexibility to exclude clinical notes from specific appointments, offering practices greater control over their billing workflows. This feature is designed to streamline administrative processes by enabling healthcare providers to finalize billing and coding tasks without the need for clinical documentation at that stage. This option ensures that billing cycles are not delayed by incomplete or pending clinical notes, providing a more seamless and timely experience for both providers and patients.

## Web

#### **Creating a Custom Appointment Profile**

When a user creates a new appointment profile, an "Optional Clinical Note" field will be available, featuring a checkbox.

- If the checkbox is selected, the clinical note will be optional for that appointment.
- If the checkbox is left unselected, the clinical note will be required for the appointment.

To create a custom profile, navigate to Account > Custom Fields > Appointment Profiles.

| Create Custom Appointment Profile |                                                                                                 |    |  |  |  |
|-----------------------------------|-------------------------------------------------------------------------------------------------|----|--|--|--|
| Name                              | name Required                                                                                   |    |  |  |  |
| Color                             |                                                                                                 |    |  |  |  |
| Reason For Visit                  |                                                                                                 |    |  |  |  |
| Duration                          | minutes (5-1200)                                                                                |    |  |  |  |
| Billing Profile                   | ~                                                                                               |    |  |  |  |
| Payment Profile                   | ~ ·                                                                                             |    |  |  |  |
| Eligibility Profile               | ~                                                                                               |    |  |  |  |
| Enable for Online<br>Scheduling   | Allow your patients to select this profile when they schedule<br>an appointment with you online |    |  |  |  |
| Optional Clinical Note            | Check to indicate clinical note is optional for appointment profile                             |    |  |  |  |
| Consent Forms                     | Check to select consent forms                                                                   |    |  |  |  |
|                                   | Create                                                                                          | el |  |  |  |

In the appointment window, a notification will appear stating, "Clinical Notes are optional for this appointment profile." However, the user can still click the clinical note button to open the clinical notes screen and enter information into the forms as they normally would.

| ointment                     | Billing                | Eligibility    | Vitals       | Grow         | thcharts     | Flags                   | Log Comm.           | Revisio         | ns Custom D         | ata MU Helper |
|------------------------------|------------------------|----------------|--------------|--------------|--------------|-------------------------|---------------------|-----------------|---------------------|---------------|
| Тур                          | e 💿 Appoint            | ment OVide     | o Visit 🔾    | Break        | U Walk-in    | Trans                   | ition of Care       | New Patie       | ent 🗌 Referra       | ł             |
| itient Status                | Not Enabled-           | Invite Patient | Statement Ba | alance: \$25 | 510.00 Gener | ate Statem              | ent Balance:        | \$2490.00 5     | 99 past appointr    | nents         |
| P Celebrity:                 |                        |                |              |              |              |                         |                     |                 |                     |               |
| Provider                     | Krystal Park           | er, MD         | ~            |              | Su           | pervising               | - If different      | to provider -   | ~                   |               |
| Patient                      | drchrono Tes           | it             | ++           | 1            |              | Office:                 | Primary Offi        | се              | ~                   |               |
| Reason:                      | Free Consult           | ation          |              |              |              | Profile:                | Free Consul         | tation          | ~                   |               |
|                              |                        |                |              |              |              | Eligibility<br>Profile: |                     |                 | ~                   |               |
| heduled:                     | 01/17/2025             | Time 03:0      | PM 🗘         |              |              | Exam:                   | New Patient         |                 | ~                   |               |
| Duration:                    | 20 minu                | tes 🗌 Allow o  | verlapping   |              |              | Color:                  |                     |                 |                     |               |
| Notes:                       |                        |                |              |              |              | Status:                 |                     |                 | ~                   |               |
| Consent                      | × HIPAA Dat            | a Use Agreemer | t (default)  |              |              |                         | G? Viev             | v Clinical Not  | e                   |               |
|                              |                        |                |              |              | _            |                         | Clinical N profile. | otes are optior | nal for this appoin | tment         |
|                              |                        |                |              |              |              |                         | View Al             | I Appointmen    | its                 |               |
| curring Appo<br>ange a Follo | intment<br>w-up Remind | er             |              |              |              |                         |                     |                 |                     |               |

### **Appointment Section in Patient Chart**

Users are able to see which past or future appointments have an optional clinical note on the Appointments tab within the patient chart for past and future appointments.

Users can click on the "Edit Optional Note" button to edit the clinical note and will be redirected to the clinical note screen. The clinical note will remain optional and unlocked for this appointment.

If the optional clinical note was signed and locked, the user will see a "View Optional Note" button, but will remain optional for this appointment. When users clicks on the "View Optional Note" button, they will be redirected to the preview note screen for the locked clinical note.

| Future Appointments     Print Future Appointments |                          |                         |       |                   |             |                             |                    |                |                             |                                       |
|---------------------------------------------------|--------------------------|-------------------------|-------|-------------------|-------------|-----------------------------|--------------------|----------------|-----------------------------|---------------------------------------|
| Scheduled Time                                    | Provider                 | Reason                  | Notes | Office            | Exam Room   | Address                     | Appointment Status | Billing Status | Profile                     | Actions                               |
| Fri Mar 28, 2025<br>2:00p.m.                      | Krystal<br>Parker,<br>MD | Followup<br>Appointment |       | Primary<br>Office | New Patient | Physical<br>Appts,<br>Happy |                    |                | Followup<br>Visit<br>30mins | Edit Appointment Z Edit Optional Note |

#### **Clinical Notes Bulk Lock**

The Clinical Notes Bulk Lock screen will exclude appointments associated with profiles that have the "Optional Clinical Note" setting enabled, as well as blank clinical notes. Bulk locking will only apply to clinical notes containing content in the forms.

Users can also select the filter Exclude Optional Clinical Notes from the clinical notes screen.

To bulk lock clinical notes, navigate to Clinical > Clinical Notes.

| Locked Status Need supervising Need rendering                                                         |                     |                    | ancelled, No-Show, and Reschedu<br>otional Clinical Notes | View Last                 | t: Day Week Month Year |                     |  |  |  |
|----------------------------------------------------------------------------------------------------|---------------------|--------------------|-----------------------------------------------------------|---------------------------|------------------------|---------------------|--|--|--|
| Patient's Name User's Name Contains Text 03/27/2024 03/27/2025 Refresh                                |                     |                    |                                                           |                           |                        |                     |  |  |  |
| Export Report To Excel Print non-blank Clinical Notes in Report Bulk Lock Non-Blank Notes PAGE 1 OF 2 |                     |                    |                                                           |                           |                        |                     |  |  |  |
| Patient                                                                                               | Date 4              | Rendering Provider | Supervising Provider                                      | Locked (Rendering Signed) | Supervising Signed Off |                     |  |  |  |
| drchrono Test                                                                                         | 01/17/2025 03:00 PM | Krystal Parker, MD | None                                                      | No                        | Not Needed             | Start Optional Note |  |  |  |
| drchrono Test                                                                                         | 01/17/2025 02:00 PM | Krystal Parker, MD | None                                                      | No                        | Not Needed             | Start Optional Note |  |  |  |
| drchrono Test                                                                                         | 01/16/2025 03:00 PM | Krystal Parker, MD | None                                                      | No                        | Not Needed             | Start Note          |  |  |  |
| Test Patient                                                                                          | 01/08/2025 12:15 PM | Krystal Parker, MD | None                                                      | No                        | Not Needed             | Start Note          |  |  |  |
| Test Patient                                                                                          | 01/06/2025 12:30 PM | Krystal Parker, MD | None                                                      | No                        | Not Needed             | Edit Note           |  |  |  |

# Mobile

Search patient's name via search option *Q* or appointment list.

Tap patient's name to display dropdown menu.

Tap appointment list.

Users can see which past or future appointments have an optional clinical note on the Appointments list screen. The clinical note will remain optional for this appointment.

Users can tap the "Optional Note" button to open and edit the clinical note. The clinical note will remain optional and unlocked for this appointment.

| 10:41PM Sun Mar 23                    |                                                          |                           |                  |                          |                                                       |   |
|---------------------------------------|----------------------------------------------------------|---------------------------|------------------|--------------------------|-------------------------------------------------------|---|
| Filters 03/21/25                      |                                                          |                           | Appointment List |                          |                                                       |   |
| Q Search Appointmen                   |                                                          | Past Appointments         |                  | Future Appointments      |                                                       |   |
| 03/21/2025 Fri (1)<br>Test (N) Patier | Q Search by D                                            | ate, Provider, Office     |                  |                          |                                                       |   |
| 03/21 02:03PM                         | Fri Mar 21, 2025<br>No Appointment S<br>No Chief Complai | D2:03PM<br>Status<br>nt   |                  | Super Bill Optional Note | Ling Li<br>6 Reminders<br>Primary Office<br>View Appt | ) |
|                                       | Thu Mar 20, 202<br>No Appointment S<br>No Chief Complai  | 5 09:27AM<br>Status<br>nt |                  | Super Bill View Note     | Ling Li<br>6 Reminders<br>Primary Office<br>View Appt |   |
|                                       | Wed Mar 19, 202<br>No Appointment S<br>No Chief Complai  | 5 05:28PM<br>Status<br>nt |                  | r                        | Ling Li<br>6 Reminders<br>Primary Office              |   |